| <ul> <li>L'applica<br/>d'une pr</li> </ul>                                                                                                    | tion eVIDAL perme<br>escription virtuelle                       | et d'analysei                                | r les interacti                                | ions médicame                                                                                                | nteuses au sein                                                                                                    | 1                                                                             |
|----------------------------------------------------------------------------------------------------|-----------------------------------------------------------------|----------------------------------------------|------------------------------------------------|----------------------------------------------------------------------------------------------------|----------------------------------------------------------------------------------------------------|-------------------------------------------------------------------------------|
| • Les inter                                                                                                    | actions sont décrite                                            | es par couple                                | e de médican                                   | nents.                                                                                                    |                                                                                                    |                                                                               |
| <ul> <li>L'analyse<br/>Interacti<br/>toujours</li> </ul>                                                                                                    | e des interactions e<br>ons Médicamenteu<br>l'ensemble des inte | se base sur<br>uses publié p<br>eractions dé | le Thésaurus<br>par l'ANSM.<br>crites dans l'A | s du Référenti<br>Ce Thésaurus<br>AMM ou dans l                                                              | el National des<br>ne reprend pas<br>a littérature.                                                                                                    |                                                                               |
| out d'un médicament<br>D'une liste de résulta                                                                                                    | dans une prescript<br>ts en cliquant sur l'                     | tion virtuelle<br>licône 🚯                   | peut s'effect                                  | tuer à partir :                                                                                              |                                                                                                    |                                                                               |
|                                                                                                    |                                                                 |                                              |                                                |                                                                                                    |                                                                                                    |                                                                               |
| D'une fiche produit ei                                                                                                    | n cliquant sur 💽 🛔                                              | Ajouter à l'analyse<br>d'interactions        | ).                                             |                                                                                                    |                                                                                                    |                                                                               |
| D'une fiche produit en<br>Spécialités (1)                                                                                                    | n cliquant sur                                                  | Ajouter à l'analyse<br>d'interactions        | )                                              |                                                                                                    |                                                                                                    |                                                                               |
| D'une fiche produit en<br>Spécialités (1)<br>lédicaments <u>exporter</u> 1 résult                                                                                                    | n cliquant sur                                                  | Ajouter à l'analyse<br>l'interactions        | ).                                             |                                                                                                    | Affer                                                                                                    | ner les supprimés 🚽                                                           |
| D'une fiche produit en<br>Spécialités (1)<br>lédicaments <u>exporter</u> 1 résult<br>ésignation                                                                                                    | n cliquant sur<br>Présentations (1)<br>at                       | Ajouter à l'analyse<br>d'interactions        | ).                                             | Substances actives<br>colchicine cristallisé,<br>opium poudre,<br>tiémonium méthylsult                       | Affect<br>Laboratoire<br>Mayoly-Spindler                                                                                                    | ver les supprimés 📝                                                           |
| D'une fiche produit en<br>Spécialités (1)<br>lédicaments <u>exporter</u> 1 résult<br>ésignation<br>OLCHIMAX cp pellic séc<br>Retour haut de page                                                                                                    | n cliquant sur                                                  | Ajouter à l'analyse<br>d'interactions        |                                                | Substances actives<br>colchicine cristallisé,<br>opium poudre,<br>tiémonium méthylsult                       | Attice<br>Laboratoire<br>Mayoly-Spindler                                                                                                    | ner les supprimés 🔽                                                           |
| D'une fiche produit en<br>Spécialités (1)<br>lédicaments <u>exporter</u> 1 résult<br>ésignation<br>OLCHIMAX cp pellic séc<br>Retour haut de page                                                                                                    | n cliquant sur<br>Présentations (1)<br>at                       | Ajouter à l'analyse<br>d'interactions        | ).                                             | Substances actives<br>colchicine cristallisé,<br>opium poudre,<br>tiémonium méthylsult                       | Affect<br>Laboratoire<br>Mayoly-Spindler                                                                                                    | ner les supprimés <table-cell></table-cell>                                   |
| D'une fiche produit en<br>Spécialités (1)<br>lédicaments <u>exporter</u> 1 résult<br>lésignation<br>COLCHIMAX cp pellic séc<br>Retour haut de page<br>//DAL Recos Toxin<br>Accueil                                                                          | n cliquant sur                                                  | Ajouter à l'analyse<br>d'interactions        | Rechercher                                     | Substances actives<br>colchicine cristallisé,<br>opium poudre,<br>tiémonium méthylsult                       | Affect<br>Laboratoire<br>fate<br>Mayoly-Spindler                                                                                                    | ner les supprimés 🔽                                                           |
| D'une fiche produit en<br>Spécialités (1)<br>lédicaments <u>exporter</u> 1 résult<br>ésignation<br>OLCHIMAX op pellic séc<br>Retour haut de page                                                                                                    | n cliquant sur<br>Présentations (1)<br>at                       | Ajouter à l'analyse<br>d'interactions        | Rechercher                                     | Substances actives<br>colchicine cristallisé,<br>opium poudre,<br>tiémonium méthylsult<br>Recherches paramét | Affer<br>Laboratoire<br>Mayoly-Spindler<br>rées V Analyse d'in                                                                                                    | ner les supprimés 🔽                                                           |
| D'une fiche produit en<br>Spécialités (1)<br>lédicaments <u>exporter</u> 1 résult<br>ésignation<br>OLCHIMAX cp pellic séc<br>Retour haut de page<br>ADAL Recos Tox'in<br>Accueil                                                                            | n cliquant sur                                                  | Ajouter à l'analyse<br>d'interactions        | Rechercher                                     | Substances actives<br>colchicine cristallisé,<br>opium poudre,<br>tiémonium méthylsult<br>Recherches paramét | Affice<br>Laboratoire<br>Mayoly-Spindler<br>fate<br>rées Analyse d'in<br>Sommaire de la<br>nonographie VIDAL                                                                         | ner les supprimés                                                             |
| D'une fiche produit en<br>Spécialités (1)<br>lédicaments <u>oxporter</u> 1 résult<br>résignation<br>COLCHIMAX cp pellic séc<br>Retour haut de page<br>/DAL Recos Tox'in<br>Accueil<br>DVIL 200 mg cp enr<br>D P SP C IAM S ALD                              | n cliquant sur                                                  | Ajouter à l'analyse<br>d'interactions        | Rechercher                                     | Substances actives<br>colchicine cristallisé,<br>opium poudre,<br>tiémonium méthylsult<br>Recherches paramét | Affect<br>Laboratoire<br>fate Mayoly-Spindler<br>rées Analyse d'in<br>Sommaire de la<br>nonographie VIDAL                                                                            | ner les supprimés<br>nteractions (2)<br>Ajouter à l'analyse<br>d'interactions |
| D'une fiche produit en<br>Spécialités (1)<br>lédicaments <u>exporter</u> 1 résult<br>ésignation<br>OLCHIMAX cp pellic séc<br>Retour haut de page<br>ADAL Recos Toxin<br>Accueil<br>DVIL 200 mg cp enr<br>D P S.P C IAM S ALD (<br>C UCD                     | n cliquant sur                                                  | Ajouter à l'analyse<br>d'interactions        | Rechercher                                     | Substances actives<br>colchicine cristallisé,<br>opium poudre,<br>tiémonium méthylsult<br>Recherches paramét | Attice<br>Laboratoire<br>Mayoly-Spindler<br>fate Mayoly-Spindler<br>rées Analyse d'ir<br>Sommaire de la<br>nonographie VIDAL 200<br>tercialisé<br>Forme comprimé enrobé              | er les supprimés 🛛                                                            |
| D'une fiche produit en<br>Spécialités (1)<br>lédicaments <u>exporter</u> 1 résult<br>lésignation<br>COLCHIMAX op pellic séc<br>Retour haut de page<br>ADAL Recos Toxin<br>Accueil<br>Accueil<br>D P S.P C IAM S ALD<br>P S.P C IAM S ALD<br>P Présentations | n cliquant sur                                                  | Ajouter à l'analyse<br>d'interactions        | Rechercher                                     | Substances actives<br>colchicine cristallisé,<br>opium poudre,<br>tiémonium méthylsult<br>Recherches paramét | Affici<br>Laboratoire<br>Mayoly-Spindler<br>rées Analyse d'in<br>sommaire de la<br>nonographie VIDAL 200<br>ercialisé<br>Forme comprimé enrobé<br>Voie(s) orale<br>tances ibuprofène | her les supprimés<br>teractions (2)<br>Ajouter à l'analyse<br>d'interactions  |

Chaque ajout d'un produit incrémente le compteur d'analyse d'interactions qui indique le nombre de médicaments inscrits sur la prescription virtuelle. Analyse d'interactions (2)

Ce compteur indique également, par un pictogramme « gélule », la présence d'une interaction ainsi que le niveau de cette dernière à partir d'un code couleur spécifique :

- Contre-indication
- Association déconseillée
- 🚩 Précaution d'emploi
- 衫 À prendre en compte

Prenons l'exemple d'une ordonnance virtuelle comprenant les médicaments suivants : ADVIL, COLCHIMAX et ZECLAR. Chaque ajout d'un produit est notifié dans le compteur d'analyse d'interactions qui indique le nombre de médicaments inscrits sur la prescription virtuelle.

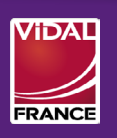

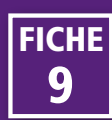

Cliquez sur le compteur d'analyse pour afficher les produits inscrits à l'analyse ainsi qu'une synthèse des interactions détectées dont le niveau de gravité est notifié par les pictogrammes.

FICHE

g

Cliquez sur « Détail de l'analyse » ou sur l'une des interactions pour accéder au détail des interactions.

A noter : le pictogramme « 🖬 » permet de supprimer un ou plusieurs médicaments de l'analyse. Pour réinitialiser le compteur d'analyse d'interactions, cliquez sur « tout supprimer ».

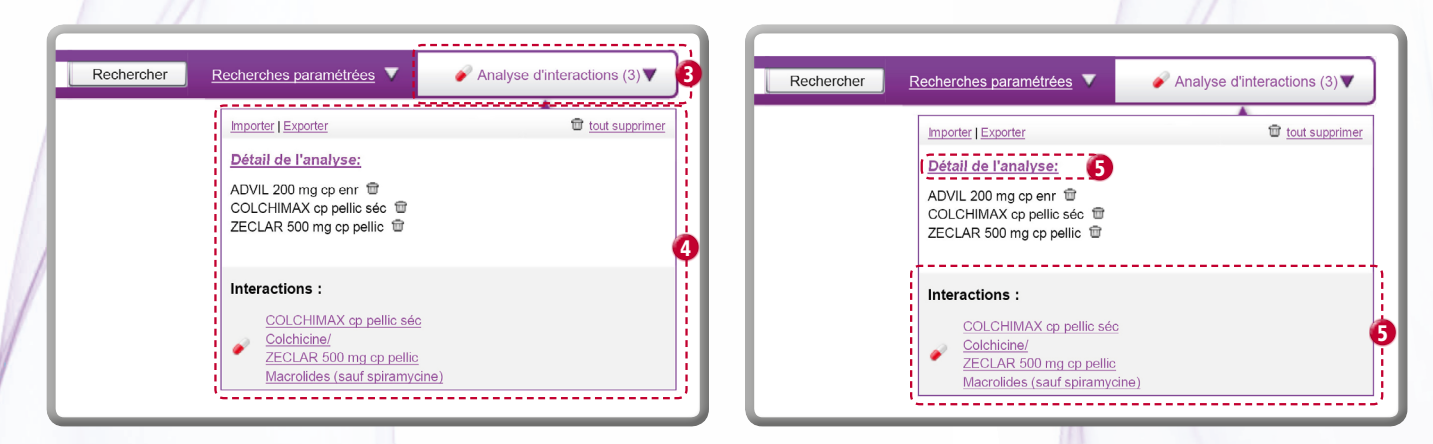

9 Pour résoudre une interaction, cliquez sur « Remplacer » à droite de la spécialité que vous souhaitez substituer. Dans notre exemple, nous remplacerons ZECLAR 500 mg cp pellic.

| Prescription :                                                                                                    | exporter   imprimer |
|----------------------------------------------------------------------------------------------------|---------------------|
| ADVIL 200 mg cp enr   =                                                                                              |                     |
| <u>COLCHIMAX cp pellic sec</u> <u>ZECLAR 500 mg cp pellic</u>                                                        |                     |
| Interactions détectées :                                                                                             |                     |
| Contre-indication : Augmentation des effets indésirables de la colchicine, aux conséquences potentiellement fatales. |                     |
| COLCHIMAX cp pellic séc <u>Remplacer   Supprimer</u>                                                                 |                     |
| Colchicine<br>+ ZECLAR 500 mg cp pellic <u>Remplacer   Supprimer</u><br>Macrolides (sauf spiramycine)                |                     |
|                                                                                                    |                     |

6 Une nouvelle fenêtre vous propose trois modes de recherche d'un médicament de substitution : par l'indication, par la classe thérapeutique (classification VIDAL), par la classe ATC.

Choisissez le mode de recherche d'un médicament

de substitution.

Dans le mode de recherche, explorez l'arborescence en cliquant sur les cases ±/ pour déplier/plier les branches, puis cliquez sur le niveau de classification souhaité. La fenêtre affichera alors la liste des médicaments n'interagissant pas avec le reste de la prescription.

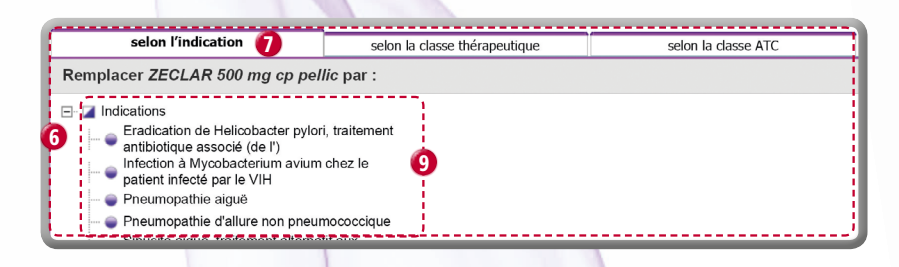

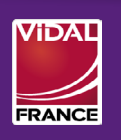

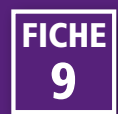

9 Pour finaliser la substitution, sélectionnez un médicament parmi la liste proposée. Cliquez ensuite sur « utiliser » pour remplacer le médicament de la prescription virtuelle.

| selon l'indication                                                    | selon la classe thérapeutique                        |                     | selon la classe ATC    |                        | ×               |  |
|-----------------------------------------------------------------------|------------------------------------------------------|---------------------|------------------------|------------------------|-----------------|--|
| Remplacer ZECLAR 500 mg cp pellic par :                               |                                                      |                     |                        |                        |                 |  |
| SYSTEMIQUE<br>J01: ANTIBACTERIENS A USAGE<br>SYSTEMIQUE<br>SYSTEMIQUE |                                                      | Médicaments 9 rés   | ultats                 | Afficher les supprimés |                 |  |
|                                                                       |                                                      | Désignation         |                        |                        |                 |  |
|                                                                       | J01F: MACROLIDES, LINCOSAMIDES ET<br>STREPTOGRAMINES | ROVAMYCINE 1,5 ML   | JI lyoph p us parentér |                        | <u>utilis</u> e |  |
| J01FA: MACROLIDES                                                     |                                                      | ROVAMYCINE 1 500    | 000 UI cp pellic       |                        | <u>utilise</u>  |  |
| 🦾 😜 J01FA09: CLARITHRO                                                | J01FA09: CLARITHROMYCINE                             |                     | cp pellic              | 9                      | <u>utilise</u>  |  |
|                                                                       |                                                      | SPIRAMYCINE BIOG    | ARAN 3 MUI cp pellic   |                        | <u>utilise</u>  |  |
|                                                                       |                                                      |                     | TERS 3 MUI cp pellic   |                        | <u>utilis</u> e |  |
|                                                                       |                                                      |                     | MUI cp pellic          |                        | <u>utilis</u> e |  |
|                                                                       |                                                      | SPIRAMYCINE MYLA    | N 3 MUI cp pellic      |                        | <u>utilis</u> e |  |
|                                                                       |                                                      | SPIRAMYCINE SAND    | OZ 3 MUI cp pellic     |                        | <u>utilise</u>  |  |
|                                                                       |                                                      | SPIRAMYCINE TEVA    | 3 MUI cp pellic        |                        | <u>utilis</u> e |  |
|                                                                       |                                                      | Retour haut de page |                        |                        | 1               |  |

Répétez les opérations **5** à **9** pour résoudre les interactions restantes. Une fois que votre prescription ne comporte plus d'interaction, un message vous confirme que « Le thésaurus des interactions médicamenteuses publié sur le site l'ANSM à la date de la mise à jour de l'application que vous utilisez ne référence aucune interaction entre ces substances ».

Ovus pouvez imprimer ou exporter sous un format Excel le contenu de votre prescription en cliquant sur les liens correspondants.

| Prescription :                                                                    | 0 exporter   imprimer ; |
|-----------------------------------------------------------------------------------|-------------------------|
| ADVIL 200 mg cp enr        COLCHIMAX cp pellic séc        ZECLAR 500 mg cp pellic |                         |

Vous pourrez par la suite importer cette prescription pour la modifier en cliquant sur « Importer ».

Cliquez sur « tout supprimer » pour réinitialiser le compteur d'analyse d'interactions.

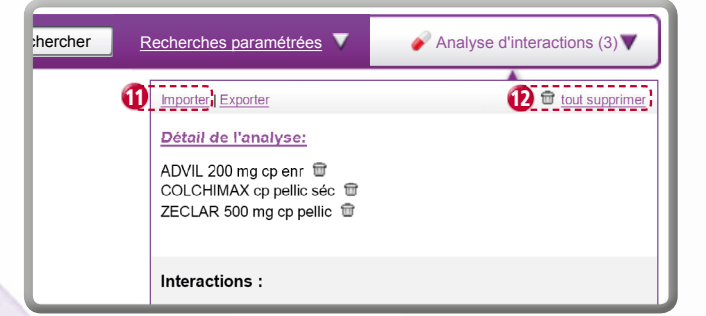

FICHE

9

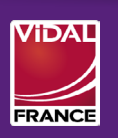